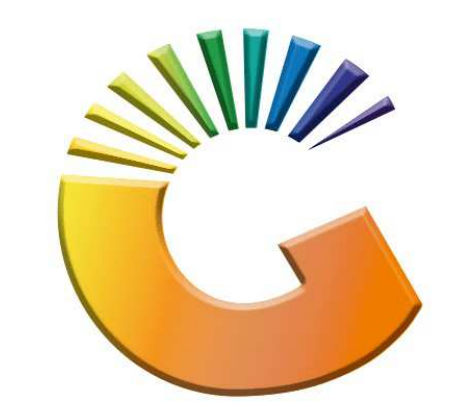

## GENESIS

## How to Guide Payments, Refunds & Wallets

MRJ Consultants 37 Weavind Ave, Eldoraigne, Centurion, 0157 Tel: (012) 654 0300 Mail: <u>helpdesk@mrj.co.za</u>

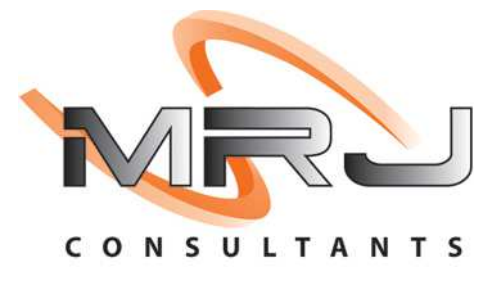

## 1. **Open** Genesis Menu.

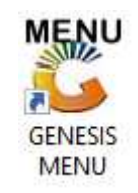

## 2. Type User code and Password.

| Select Company | BLUE BOTTLE LIQUOR SIMULAT |                   |
|----------------|----------------------------|-------------------|
|                | User Code Password         |                   |
| GENES          | S <u>S</u>                 | 🥝 ок              |
| CMN999         | GENESIS Main Module        | Version : 10.33.5 |

3. Open **Till Module** from the Main menu.

| ESIS:       | Main Menu     |           |             |            |                |          |            |                      |                 |                   |     |            |  |
|-------------|---------------|-----------|-------------|------------|----------------|----------|------------|----------------------|-----------------|-------------------|-----|------------|--|
|             | 2             | 8         | -           |            | Ţ,             |          | ŵ/         |                      | $\times$        |                   | X   | <b>B</b> ù |  |
| Till Module | Stock Control | Creditors | Debtors     | Purchasing | Point of Sale  | Reports  | Cash Offic | Ce General<br>Ledger | System Utilites | Empties<br>Return | FIX | Setup      |  |
| 2020/11/05  | 10:43:33      |           | User: JOANA | Ver        | sion : 9.32.31 | Period : | 202011     | Database : GEN       | ESIS-SIMULATIO  | ON                |     | _          |  |

4. Once opened you will be prompted to the below, Click on Payments, Refunds & Wallets

| SALES                              | RETURNS                           | PAYMENTS                          |
|------------------------------------|-----------------------------------|-----------------------------------|
| F1 CASH SALES   F2 DEB. CASH SALES | F4 CASH RETURNS                   | F6 PAYMENTS, REFUNDS<br>& WALLETS |
| F3 ACCOUNT SALES                   | 6 R D E R S                       | F8 VOUCHERS                       |
| F9 LAYBYES                         | FID ORDER/QUOTES &<br>DISPATCHING | CASHUP AND REPORTS                |

5. Once opened you can select the Cash Refund option

| SIM                                                             | ULATION POINT OF                           | SALE                                             |
|-----------------------------------------------------------------|--------------------------------------------|--------------------------------------------------|
| SALES                                                           | RETURNS                                    | PAYMENTS                                         |
| F1   CASH SALES     F2   DEB. CASH SALES     F3   ACCOUNT SALES | F4   CASH RETURNS     F5   ACCOUNT RETURNS | F6 PAYMENTS, REFUNDS<br>& WALLETS<br>F8 VOUCHERS |
| LAYBYES                                                         | O R D E R S                                | CASH-UP                                          |
| TILL LOCK/UNLOCK                                                | ADMINISTRATOR                              | Swop Branches                                    |
|                                                                 | PAYMENTS                                   |                                                  |
| F2 Account<br>Payments F3 Payment<br>F4 Cash Refund:            | F6 clevaPAY Top-Up                         | waPAY<br>thdrawal<br>waPAY Refunds               |
| ESC EXIT from Paym                                              | ents Function Menu and Return to           | the POINT OF SALE Menu                           |

6. Once opened you will need to select the Account dumber, you can either manually type it in or click on the ? (Question mark) option.

| 🐉 Debtors Cash F                              |            |                 |      | _          |                               | ×       |
|-----------------------------------------------|------------|-----------------|------|------------|-------------------------------|---------|
| Account No.                                   |            |                 |      |            |                               |         |
| Refund Date<br>Reference<br>Details<br>Amount | 2021/12/21 | Account Balance | 0.00 | F10<br>Esc | Options<br>Post Refur<br>Exit | *<br>nd |
| VTILL063                                      | Debtors CA | SH REFUNDS      |      |            |                               |         |

| 🖔 Browse De | btors                    |            |              |              |                | _   |             |   |
|-------------|--------------------------|------------|--------------|--------------|----------------|-----|-------------|---|
| Account No. | Debtors Name             | Cell Phone | Telephone #1 | Telephone #2 | Contact Person |     |             |   |
| CASH        | CASH ACCOUNT             |            |              |              | 123            |     | Options     |   |
| PNP001      | PICK N PAY HEILKONPARK   |            |              |              | Brain          |     |             | l |
| ERN001      | ERNY TEST DEBTOR         |            |              |              | erny           |     | Select 📥    |   |
| NAT001      | NATS BLUE BOTTLE LIQUOR  | 0736254869 |              |              | natalie        | Esc | Exit        |   |
| SAL001      | SALIEM TEST ACCOUNT      | 0829999999 |              |              | qweqweqwe      |     |             |   |
| ABBY        | Abigaile van Coller      | 0762388111 |              |              | Abby           |     |             |   |
| RJ001       | RIAAN TEST               |            |              |              | 2              |     | Search      |   |
| PGM001      | PG MOUTON                |            |              |              | pg             |     |             | ľ |
| EMPTY001    | EMPTIES RETURNS YARD     |            |              |              | PIET           | F2  | Account     |   |
| WEB001      | BLUE BOTTLE ONLINE STORE | e          |              |              | 1              | F3  | Name        |   |
| URS001      | URSULA                   |            |              |              | 0714509836     | F4  | Telenhone   |   |
| HEX002      | PIETER LOTTER            |            |              |              | Pieter         |     | relephone   | _ |
| ALEX        | alex test                |            |              |              | 123456789      | R   | Restore Gri | C |
| WH001       | Wholesale Section        | 0834567894 |              |              | hennie         |     |             |   |
| LAY001      | Alex Laybye Test         |            |              |              | alex           |     |             |   |
|             |                          |            |              |              |                |     |             |   |
| VTILL901    | Browse / Select a Del    | btor       |              |              |                |     |             |   |

7. Select the desired Debotr then press entor on your keyboard or click on select

8. Type in the Reference and amount then press F10 on your keyboard or click on Post Refund to proceed.

Select Yes or No to print the slip or not. Then your post will be completed. With a transaction audit number for your reference.

| 🖔 Debtors Ca                         | sh REFUND            | -          |                              | × |
|--------------------------------------|----------------------|------------|------------------------------|---|
| Account No.                          | ALEX 🕡 alex test     |            |                              |   |
| Refund Da<br>Referen<br>Deta<br>Amou | te 2021/12/21 Eg     | F10<br>Esc | Options<br>Post Refu<br>Exit | â |
| VTILL063                             | Debtors CASH REFUNDS |            |                              |   |

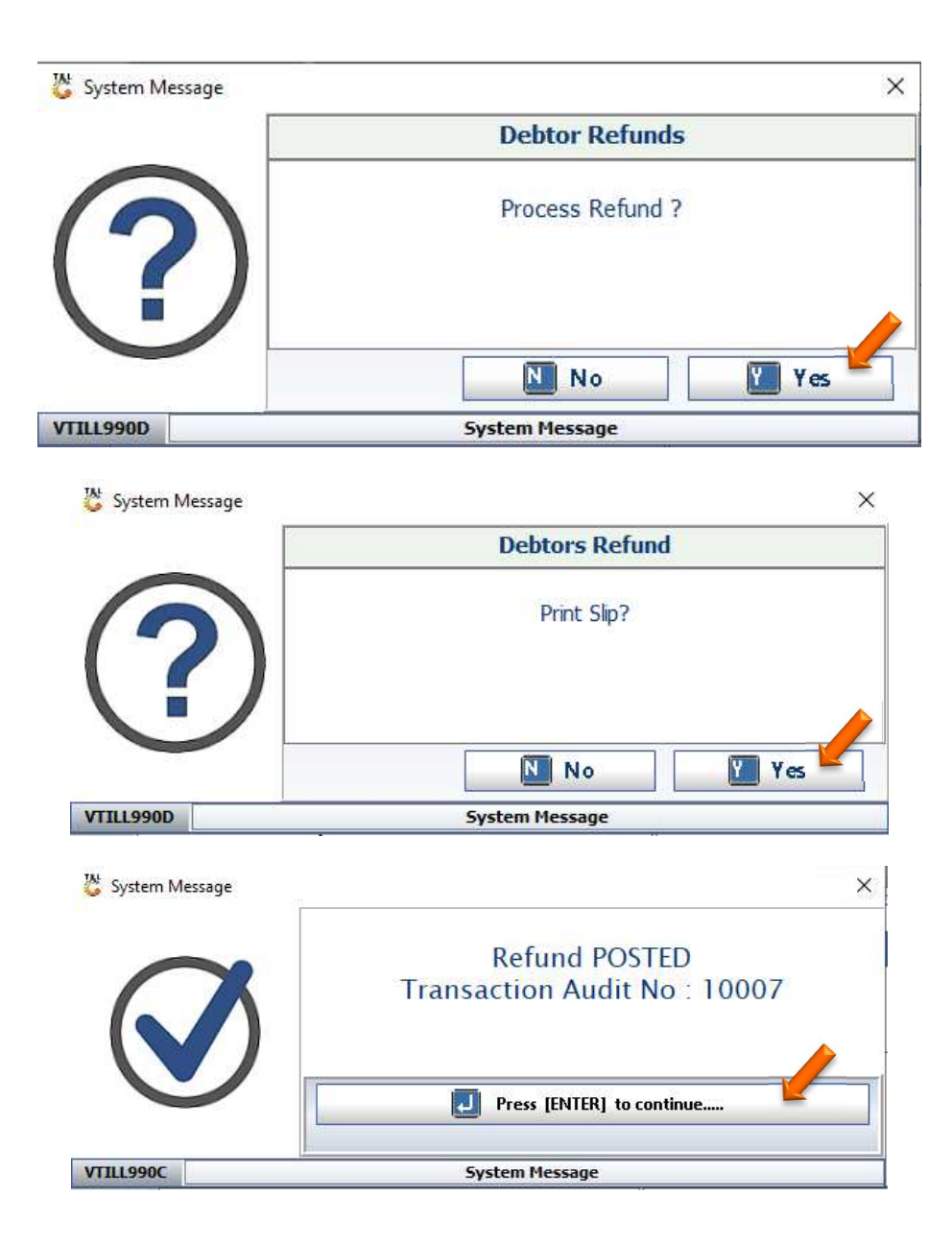